# ScanSurveyPIXEL ネット認証版 インストールガイド

### インストール方法

#### STEP1 インストール開始

- ダウンロードページにアクセスし、[ScanSurveyPIXEL]のインストーラーをダウンロード してください。
  - ネット認証版では[センチネルドライバ]のセットアップは不要です
- 2) インストーラーを実行したら、画面の指示に従いインストールを行ってください。

#### STEP2 アプリケーションの起動

- 1) [ScanSurveyPIXEL]アイコンをクリックすると起動します。
- ScanSurveyPIXEL を起動しますと「ハードプロテクトが 見つかりません。ライセンスサーバーに接続しますか?」とメ ッセージが表示されますので、「はい」をクリックしてください。

#### STEP3 ログイン

- ログイン画面が表示されますので、ユーザーID とパスワード を入力します。
  - ユーザーID とパスワードはあらかじめメールにて送信させて いただいております。大切に保管してください
  - 一度ログインすると次回から自動的にログインします。再度ログイン画面を表示する場合は、[Ctrl]キーを押しながらアイコンをクリックして起動してください

## アンインストール方法

[コントロールパネル]の[プログラムのアンインストール]から行ってください。

| ScanSurveyZ                         | 83  |  |
|-------------------------------------|-----|--|
| バードプロテクトが見つかりません。 ライセンスサーバーに接続しますか? |     |  |
| (40,00) 0,033                       | (N) |  |
| 1401(Y) 01012                       | (N) |  |

| ログイン                | <b>—</b>                     |
|---------------------|------------------------------|
| ライセンスサー<br>ユーザーIDとパ | バーに接続します。<br>ペスワードを入力してください。 |
| ューザーID              | 1                            |
| パスワード               |                              |
|                     | OK キャンセル                     |